# マチコミ登録手順書

スマートフォンの方は専用の

マチコミアプリをご利用ください。

## 【事前準備】

1 学校・施設から通知された「登録用メールアドレス」をご準備ください。

2 [@machicomi.jp] からのメールが受信できるように必ずドメイン指定受信設定をしてください。

付しています。

※ドメイン指定受信設定をされない場合、登録後に施設(学校)からのメールが届かなくなる場合があります。

※ソフトバンクもしくはWILLCOM をご利用の方の場合、なりすまし救済リストに「@machicomi.jp」を登録してください。

# 【登録手順】

## 〈スマートフォンの方〉

すでにマチコミアプリをご利用中でグループの新規登録・追加登録を行なわれる方は、

- アプリトップの「グループを追加する」より手続きをお願いします。
- ① ご利用の機種に対応したアプリ(無料)をインストールしてください。
- ② アプリを起動し「新規登録」をタップしてください。
- ③ 利用規約をお読みいただき、「同意」をタップしてください。
- ④ 新規登録画面が表示されます。スマートフォンで受信可能なメールアドレ スとパスワード、PIN コード(※1)等、必要項目を入力してください。
- ⑤ 「④」で入力したメールアドレス宛に認証コードが届きます。(※2) 届いた認証コードをアプリに入力してください。

○入学時・転入時に手順書,登録用メールアドレスは配

○必要な方は、学校(教頭)までご連絡ください。

- ⑥ ユーザー情報入力画面が表示されます。必要事項を入力し、「登録」を タップしてください。
- ⑦ グループ登録画面が表示されます。「事前準備」で用意した「登録用メールアドレス」 を入力し、グループへの登録手続きを行なってください。(※3)
- ⑧ 「⑦」の手続き後、アプリトップに登録したグループが表示されていれば完了です。
- ※1 登録されたメールアドレスが機種変更等で利用できなくなった際に使用するコードです。
- ※2 認証コードが届かない場合、「事前準備」の「ドメイン指定受信設定」をご確認ください。
- ※3 施設(学校)管理者の設定により、グループ登録時にパスワードや登録情報入力が求められる場合があります。パスワードがご不明な場合、施設(学校)の担当者へお問い合わせください。

#### 〈従来型携帯電話の方〉

- 「事前準備」で用意した「登録用メールアドレス」宛てに空メールを送信してください。
  手続きに必要な情報が折り返しメールで届きます。(※1)
- ② 返信メール内の「<従来型携帯電話をご利用の方>」のURL にアクセスしてください。
- ③ 画面の手順に沿ってグループの登録を行なってください。(※2)
- ※1 認証コードが届かない場合、「事前準備」の「ドメイン指定受信設定」をご確認ください。

※2 施設(学校)管理者の設定により、グループ登録時にパスワードや登録情報入力が求められる場合があり

ます。パスワードがご不明な場合、施設(学校)の担当者へお問い合わせください。

ょ<ぁるご質問 http://mail.machicomi.jp/ faq\_app/

登録方法などご不明な点がありましたらこちらをご覧ください。